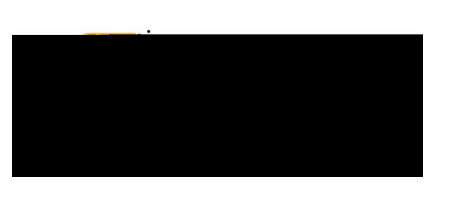

# Table of Contents

| Air Travel                         | 1    |
|------------------------------------|------|
| Train / Rail                       | 3    |
| Ground Transportation              | 5    |
| Hotel                              | .1.8 |
| Meals                              | .21  |
| Conference Registration / Training | .25  |
| Miscellaneous / Other              | 26   |
| Zero DollaExpense                  | .27  |

# PREAPPROVAEXPENSEILEDETAILS

## Air Travel

### Airfare

The most economical mode of airline travel is generally tourist or economy class. **Spectification** must be furnished with the Expense Report when these classes are not used. If these classes are not available, a verifying statement from the travel agency or airline must be furnished with the Expense Report. Early boarding fees are a membursable.

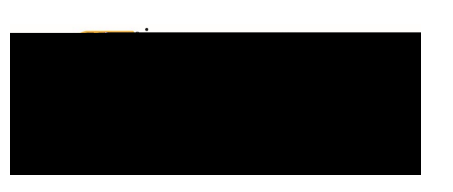

## Baggage

One checked bag per departing and arriving flights is reimbursable, charges for baggage in excess will require justification.

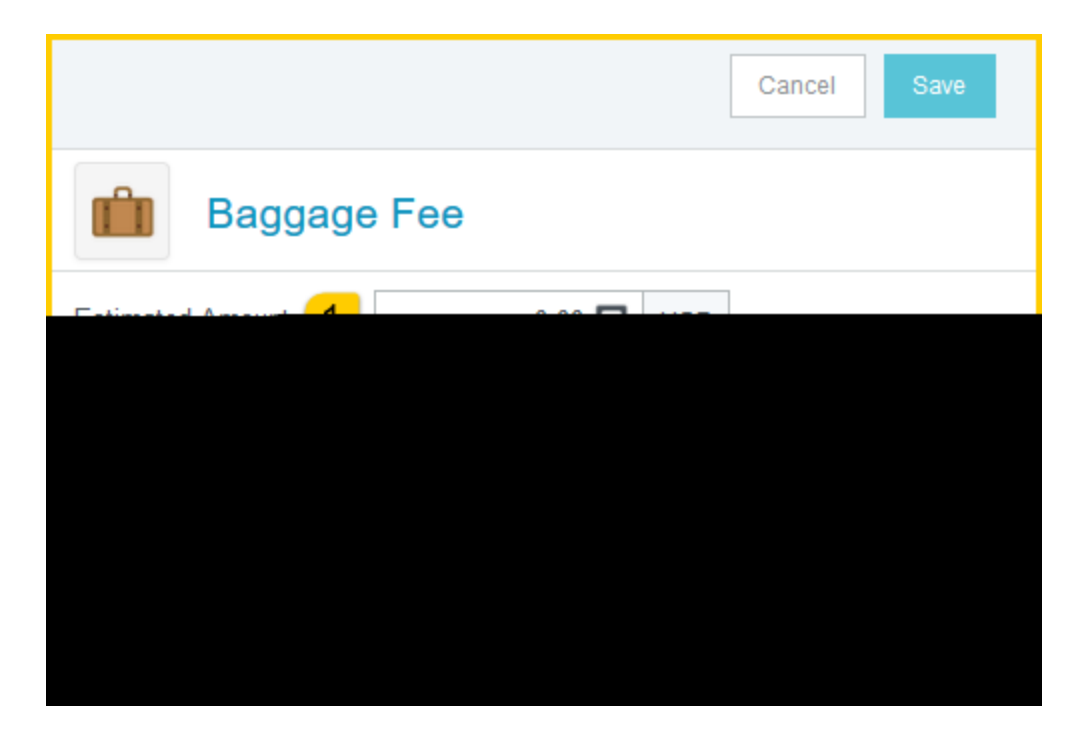

- 1. <u>Estimated Amount</u>: Enter the estimated amount for this ex**se**type.
- 2. <u>Description</u>:Provide any additional information about this expense. This field is optional for most expense types.
- 3. <u>To Be Paid BySelect</u> the option that best describes the anticipated payment method for the expense. Options include:
  - a) Accounts Pgable Invoice
  - b) Foundation Funds
  - c) No Cost to WSU
  - d) Personal Funds
  - e) Procurement Card (WSU issued)

Complete the expense tile form and click Sat/the upper right side of the screen to continue.

Back to Top

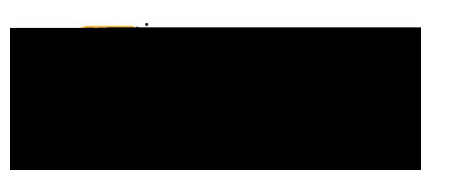

# Train / Rail

### Train / Rail

The most economical mode passenger train travel is generally firstass day coach. Specific justification must be furnished with the Expense Repfortreimbursement of train fare when its class is not used.

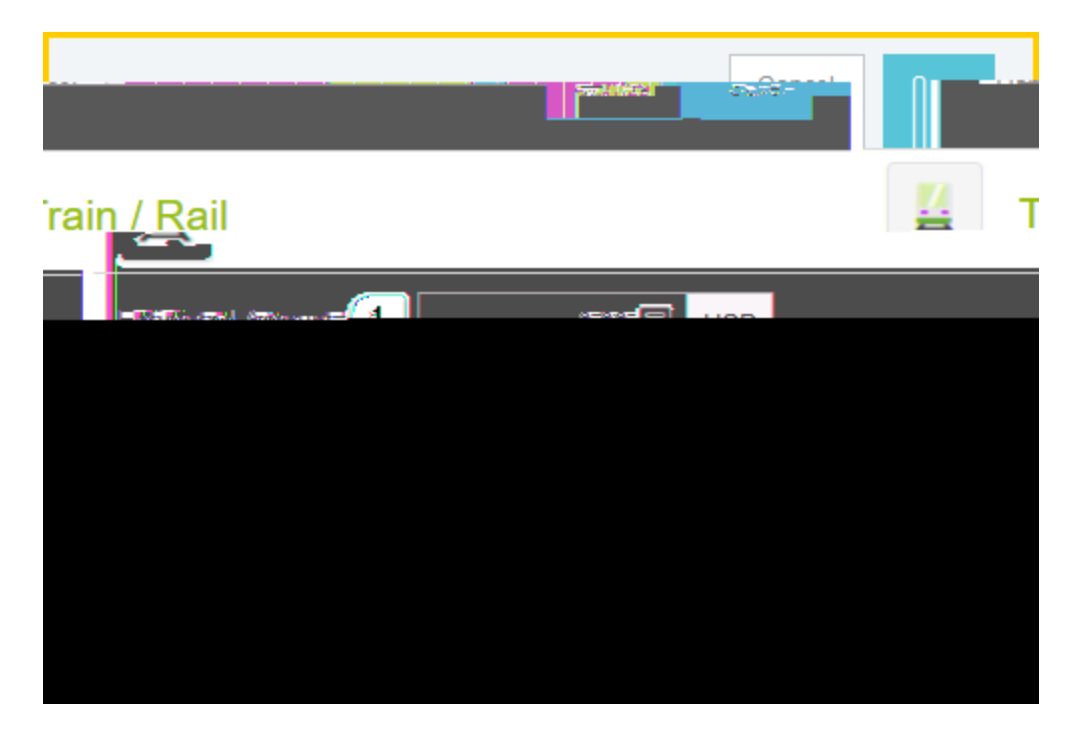

- 1. Estimated Amount: Enter the estimated amount for this expense type.
- 2. <u>Description</u>:Provide any additional information about this expense. This field is optional for most expense types.
- 3. <u>To Be Paid BySelect the option that best describes the anticipated payment method for the expense.</u> Options include:
  - a) Accounts Payabletvoice
  - b) Foundation Funds
  - c) No Cost to WSU
  - d) Personal Funds
  - e) Procurement Card (WSU issued)

Complete the expense tile form and click Sat/the upper right side of the screen to continue.

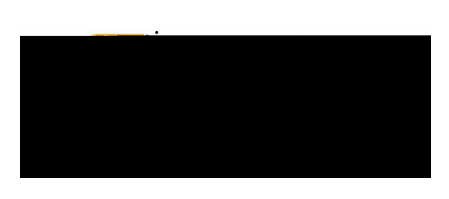

# **Chrome River User Manual**

Back to Top

Ground Transportation

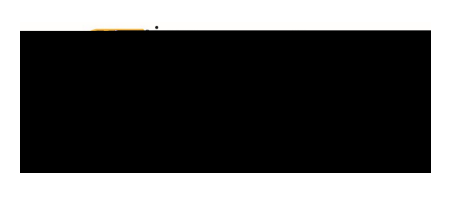

- a) Accounts Payable Invoice
- b) Foundation Funds
- c) No Cost to WSU
- d) Personal Funds
- e) Procurement Card (WSU issued)

Complete the expense tile form and click Sat/the upper right side of the screen to continue.

Back to Top

#### Gasoline

Will be reimbursed if a rental vehicle is also on the Expense Report. Thetenileage reimbursement rate for <u>personalvehicles</u> includes the cosf gasoline.

1. Estimated Amount: Enter the estimated amount for thi (I)13.e2(t f5.1 (s)-7.24 21.7 (e)10.9 (m)7. (t lir.6 (th) the stimated amount for the estimated amount for the stimated amount for the stimated amount for stimated amount for stimated amount for the stimated amount for the stimated amount for stimated amount for sti

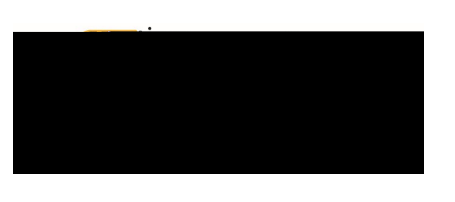

7. <u>Deduction</u>: Clicking on the option will provide the option to select either Distance Amount. See step 17 for adiabinal details.

#### Back to Top

| Calculate Mileage    |          |                       |                        | ×                        |
|----------------------|----------|-----------------------|------------------------|--------------------------|
| a place or address 9 |          |                       |                        | Search for<br>Search for |
| <u> </u>             |          | . <b>199</b> . Bol un |                        | 10972684 1794            |
| <u>×s</u>            |          |                       |                        | 0 Mile                   |
|                      | n minu . |                       | <u>जेल्ल</u> ा । कहाइड |                          |
|                      |          |                       |                        |                          |
|                      |          |                       |                        |                          |
|                      |          |                       |                        | Telleci                  |
|                      |          | (Islan<br>Baker       | di<br>Islandi,         |                          |
| UIIO2 - Addressed    |          |                       |                        |                          |
|                      |          |                       |                        |                          |
|                      |          |                       |                        |                          |

- 8. <u>Search for a place or addre</u>s Enter the address of the location you are leaving from. When you begin typing, the system will provide selections.
- 9. <u>Search for a place or addre</u>ss: Enter the address of the location you are going to. When you begin typing, the system will provide selections.
- 10. <u>Switch order icon</u> Click this icon to reorder the locations added in step 8 and 9.
- 11. <u>Add Destination</u>: Click this link to add additional destions.
- 12. <u>Return to Start</u>: Click this link to automatically add an entry returning to the beginning location.

# **Chrome River User Manual**

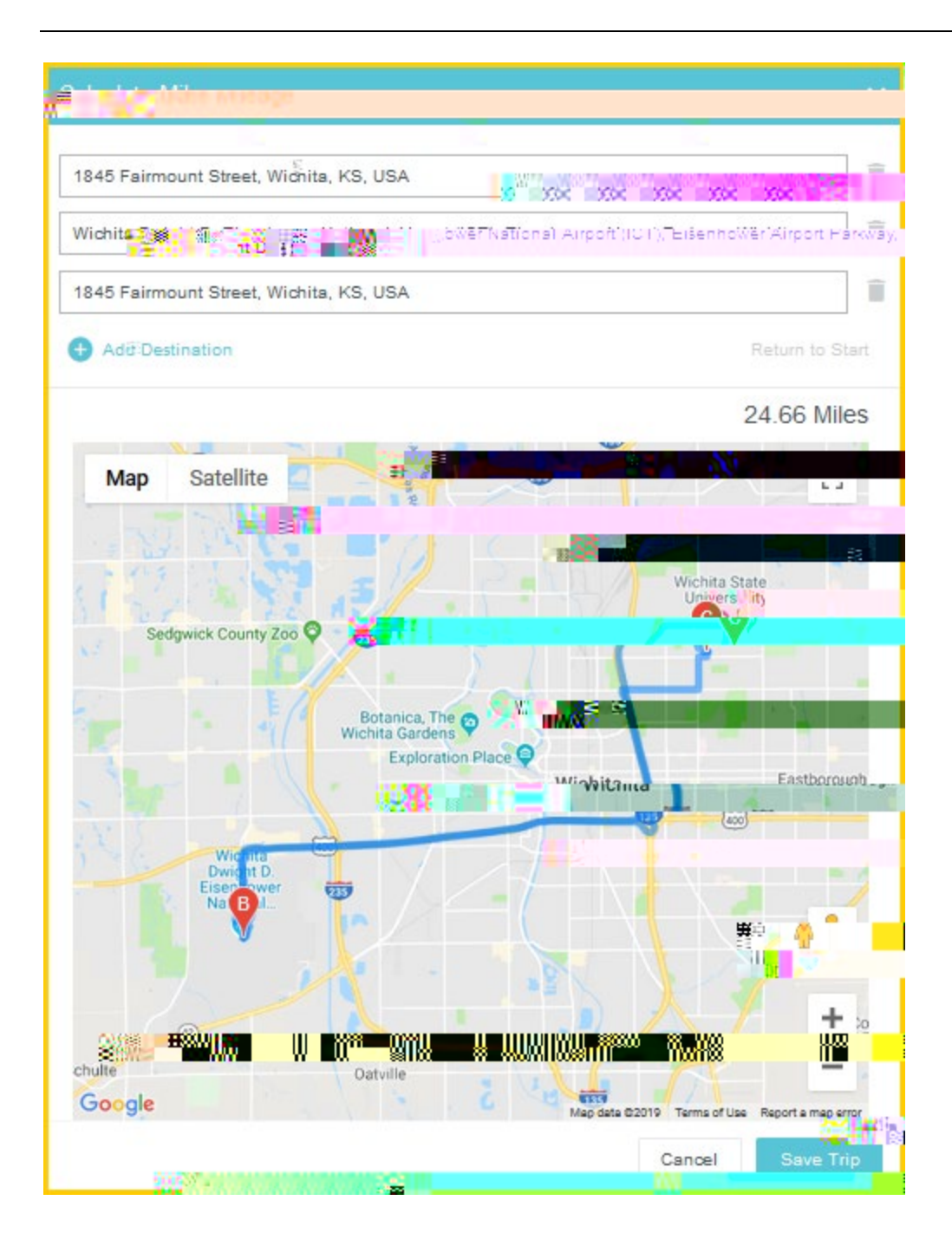

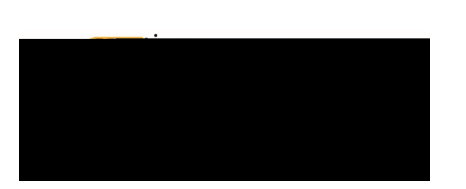

# **Chrome River User Manual**

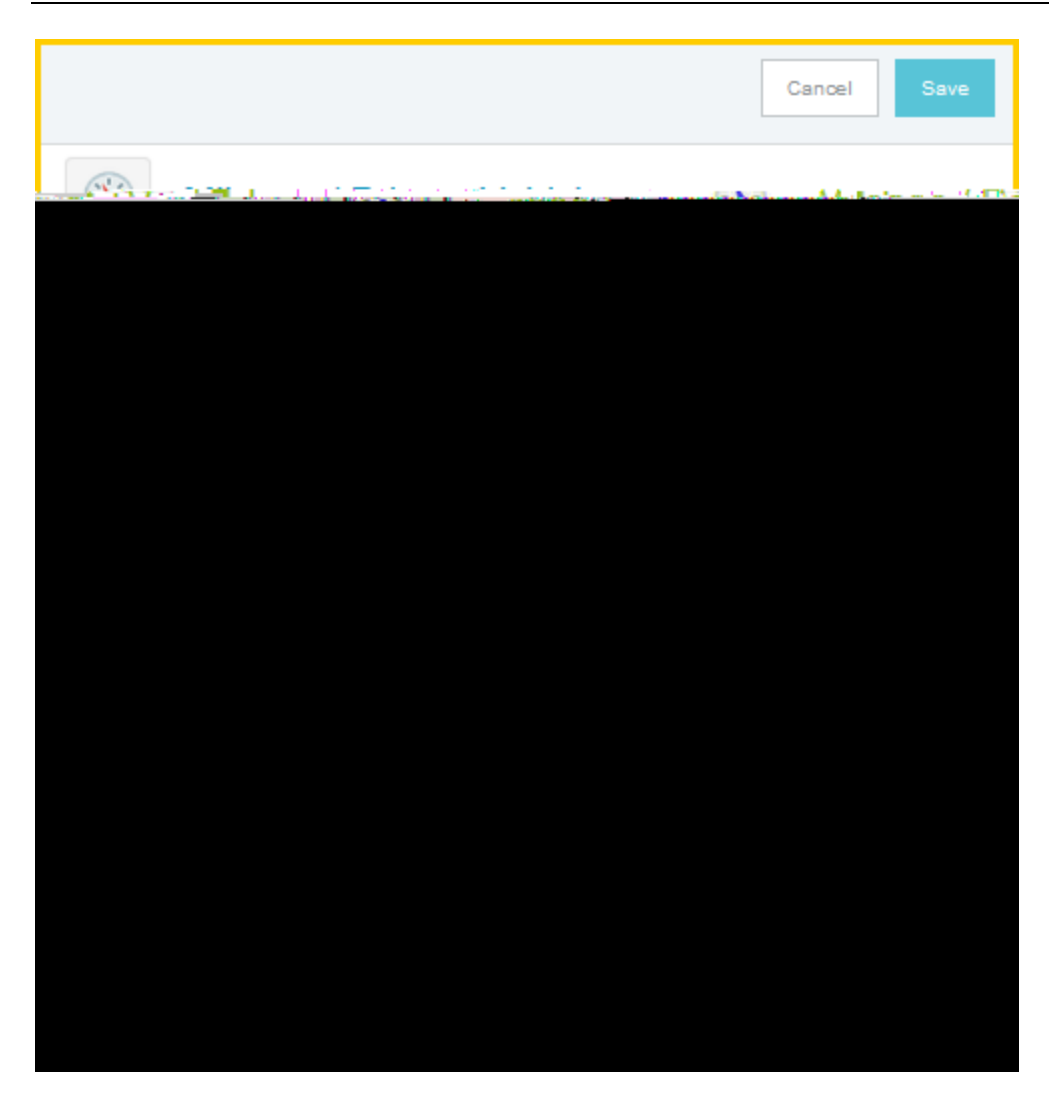

- 14. <u>Estimated Amount</u>: Notice the Estimated Amountas calculated and populated based upon the information previously entered on the alculate Mileage age.
- 15. <u>Description</u>: Notice the Description was populated based upon the information previously entered on the Calculate Mileagpage.
- 16. <u>Miles:</u> Notice the Milesield was populated based upon the information previously entered on the Calculate Mileagepage.
- 17. <u>Deduction</u>: To reduce the calculated mileage, click the **Norte**on and select one of the options presented.
  - a) <u>Distance</u>:Selecting this option allows the user to enter a specific number of miles to deduct from the mileage calculated in steps18. The system will multiply the number of miles enter by the mileage rate, then deduct the calculated amount from the Estimated Amfieldt

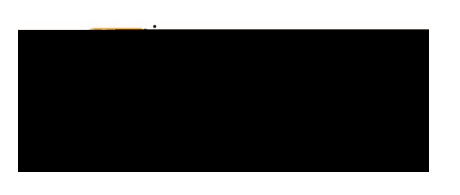

b) <u>Amount:</u> Selecting this option allows the user to enter a specific dollar amount to deduct from the mileage calculated in steps183. in5936 4ay ed after. Oid kim) character & u§\_m"aÒ2, y) = C<sup>a</sup>Ef"#

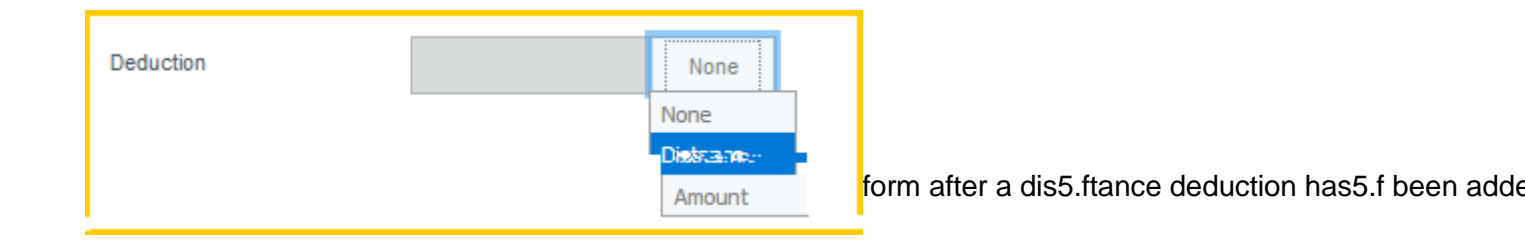

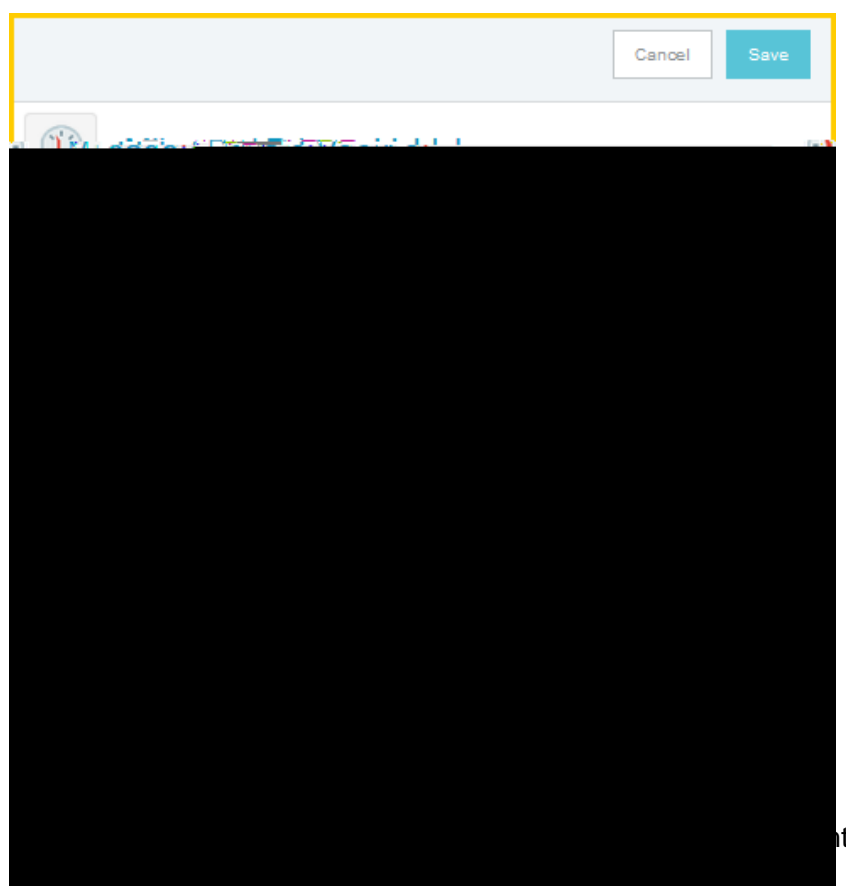

It side of the sceen to continue.

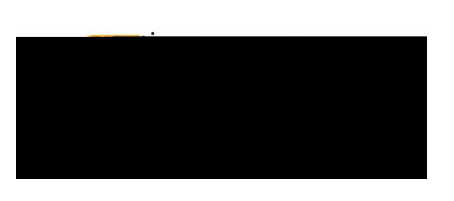

## **Public Transit**

Transportation charges incurred during travel to conduct official business as: city bus, huttle service and other forms of transportation reimbursable Receipts for these charges are not required if purchased with personal funds. Public

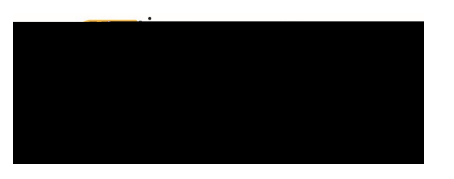

## Hotel

### Hotel

Daily lodging rates will be determined SOLEY by the use of the COUNSISGeneral Services Administration defined rates found at: https://gsa.gov/portal/content/104877 rates are adjusted bi annually. Rates for Outside the Contiguous United States (OCONUS) are found at: <u>https://www.defensetravel.dod.mil/site/perdiemCalc.cfm</u>Taxes associated with lodging are not considered when applying the maximum lodging limit to the traveler's lodging rate.

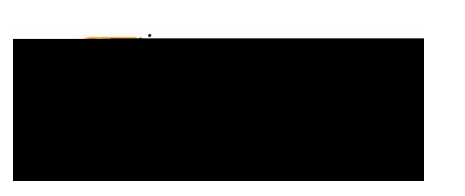

| Calculate Allow    | vable Total X   |
|--------------------|-----------------|
| Departure Date/Tim | e a 07/21/2019  |
| End Date/Time      | b 07/24/2019 🛅  |
| n deservit (1997)  |                 |
|                    | Rooms A 1       |
| $\sim$             | © 3 Nights      |
| <u> </u>           |                 |
| 282:00 USD-        | Base Total      |
| 6 423.00 USD       | Allowable Total |
|                    | Dancel Save -   |

- a) <u>Departure Date/Time</u>Enter the anticipated departure date for the trip.
- b) <u>End Date/Time</u> Enter the anticipated end date of the trip.
- c) Location: Begin typing to locate and select the appropriate location of your stay.
- d) <u>Rooms</u>: Enter the number of hotel rooms.
- e) <u>Nights</u>: This field is automatically calculated based upon the date range entered in steps a) and b).
- f) <u>Average Daily Room Rate</u> this is the base allowable lodging amount per night.
- g) <u>Base Total</u>: This is the calculated total of the Average Daily RoomnRatiplied by the calculated number of nights.
- h) <u>Allowable Total</u>: This is the total maximum lodging amount allowed. This amount applies only to the room rate- not taxes and fees.

Click the Savbutton located at the bottom right side of the screen.

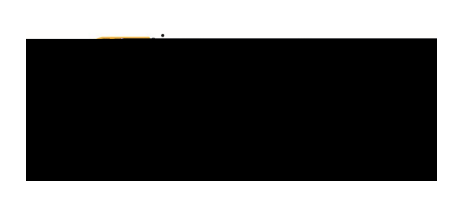

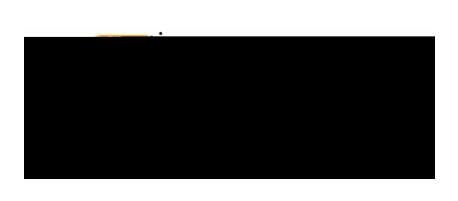

- 1. <u>Departure Date</u> Enter the anticipated departure date for the trip.
- 2. Depattere Time